## How to View Reports

### CTMS version 2.0

**Note:** This job aid assumes that the user has access to an environment with CTMS reports enabled and that their user access level is sufficient to access reports within that environment.

1 Log into the CTMS and navigate to the Reports area via the menu bar at the far-left side of the screen.

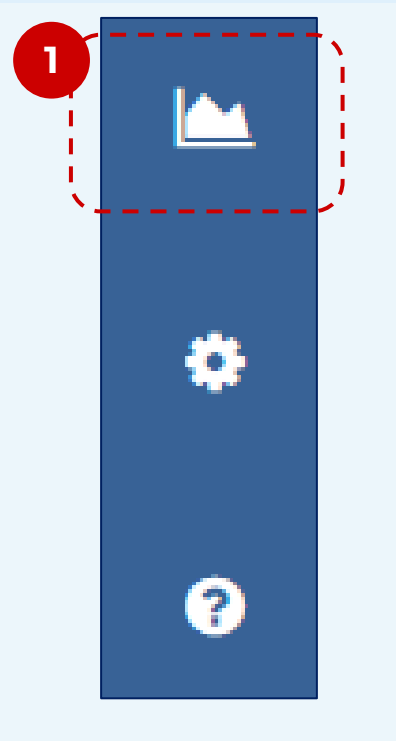

### 2 When the Reports area loads, select the **Standard Reports List.**

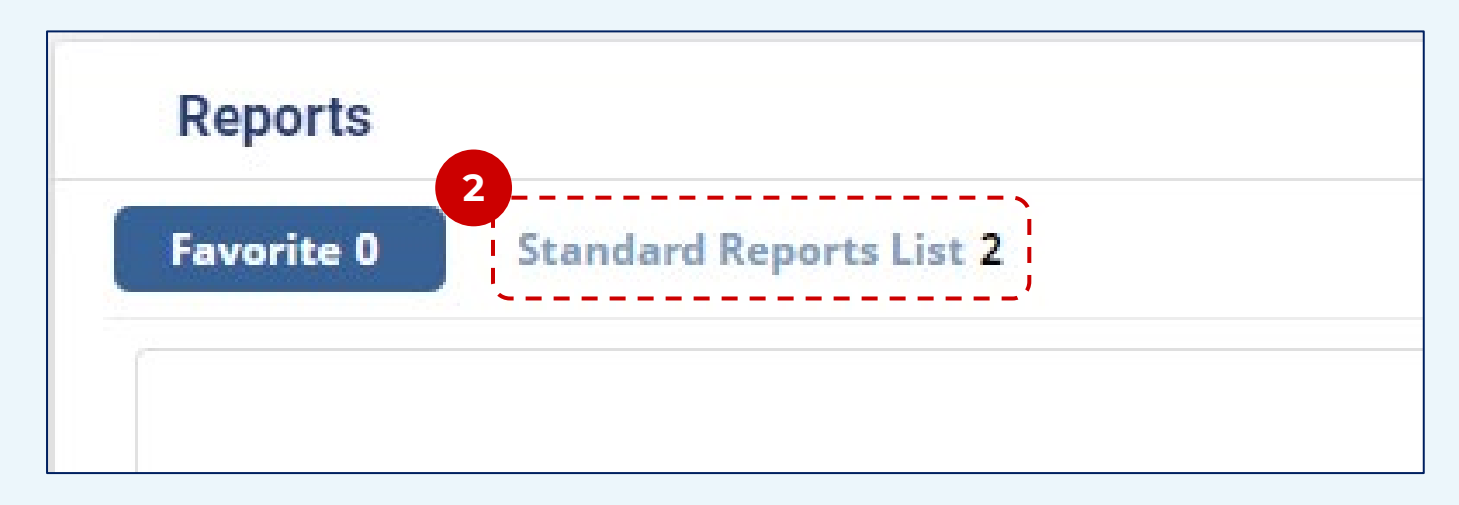

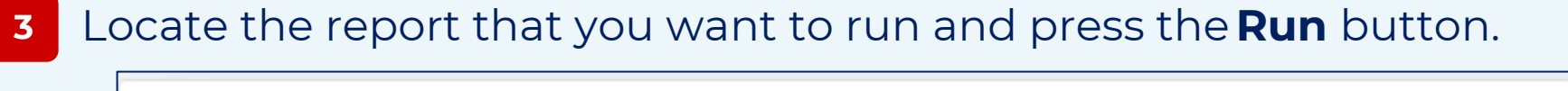

| Reports           |                         |
|-------------------|-------------------------|
| Favorite <b>0</b> | Standard Reports List 2 |
|                   |                         |

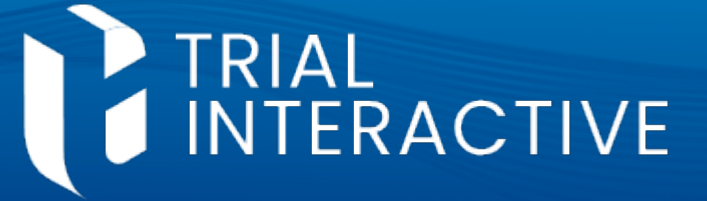

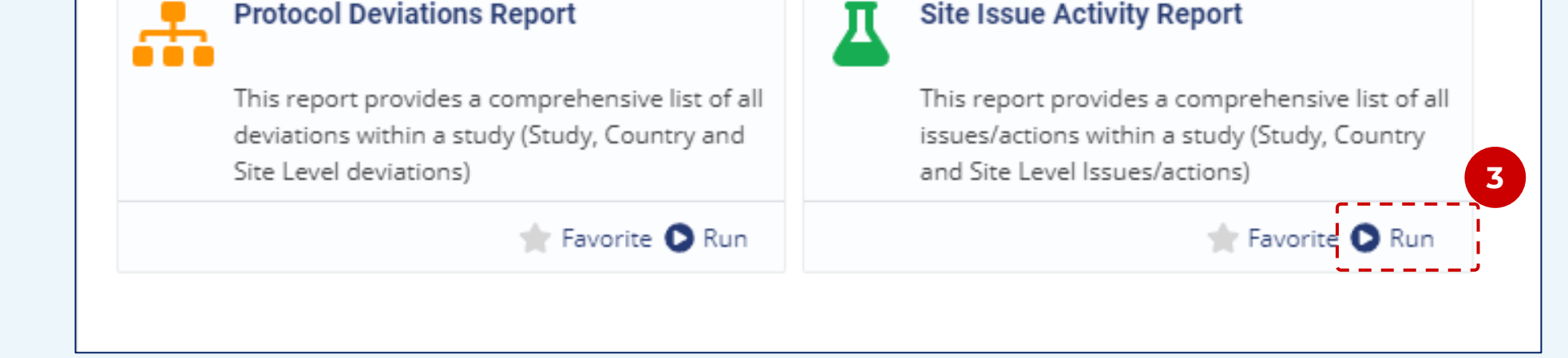

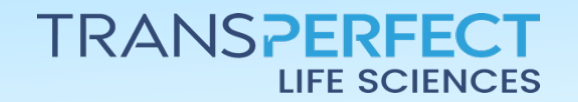

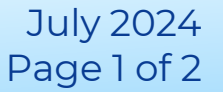

# How to View Reports

#### CTMS version 2.0

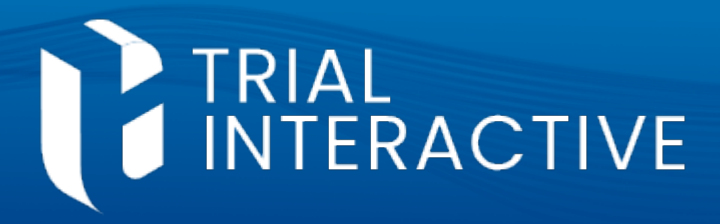

4 Some reports require that you select the parameters prior to getting results. For these reports, select the appropriate options and press **Apply.** 

Pay close attention to the options selected here. If you choose only Sitelevel records in the parameters, you will not get Country or Study records in your report. If the results do not match what was expected, it may be that the selected parameters were not correct.

| Available: 3                                  | Selected: 1          |
|-----------------------------------------------|----------------------|
| Search list                                   | Q                    |
| Site                                          |                      |
| Study                                         |                      |
| Country                                       |                      |
| ✓ Select All 🛛 🗙 Dese                         | elect All 🛛 🖾 Invert |
| Studies                                       |                      |
| Available: 135                                | Selected: 0          |
| Search list                                   | 0                    |
| MT01000                                       | ~                    |
| MITGTUZZ                                      |                      |
| TestStudy                                     |                      |
| MTI0322                                       |                      |
| TestMar08                                     |                      |
| MI CTMS MTI                                   |                      |
| Test MI CTMS                                  |                      |
| SE CTMS Testing                               |                      |
| TestDA0004                                    |                      |
| Acme Polson Study                             | valaat All           |
| This field is mandatory so                    | you must enter data. |
| =                                             |                      |
| ountries                                      |                      |
| Available: 85                                 | Selected: 0          |
| Search list                                   | Q                    |
| United States                                 |                      |
| United States                                 |                      |
| Brazil                                        |                      |
| Mexico                                        |                      |
| Canada                                        |                      |
| Mexico                                        |                      |
|                                               |                      |
| United States                                 |                      |
| United States<br>Puerto Rico                  |                      |
| United States<br>Puerto Rico<br>United States | -                    |

<sup>5</sup> Once the report is displayed, you can either navigate through the results via your web broser tab or you can export the report for use offline.

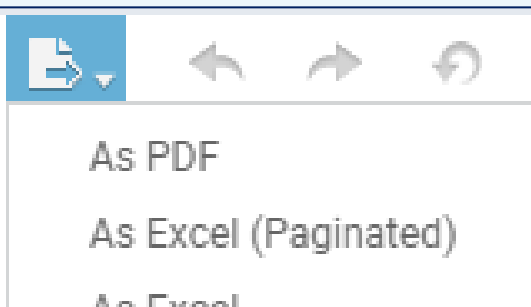

**Note:** Users will only have access to pull information from studies and study entities to which they have already been granted access.

As Excel As CSV As DOCX As RTF As XLSX (Paginated) As XLSX

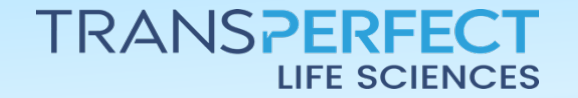

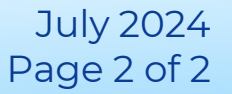